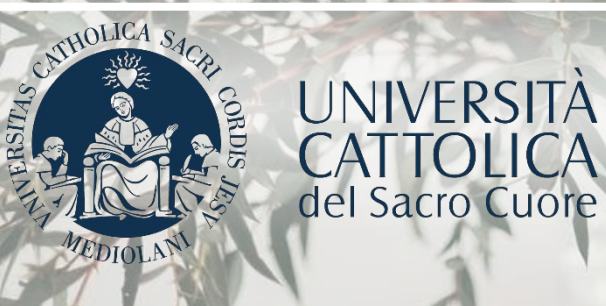

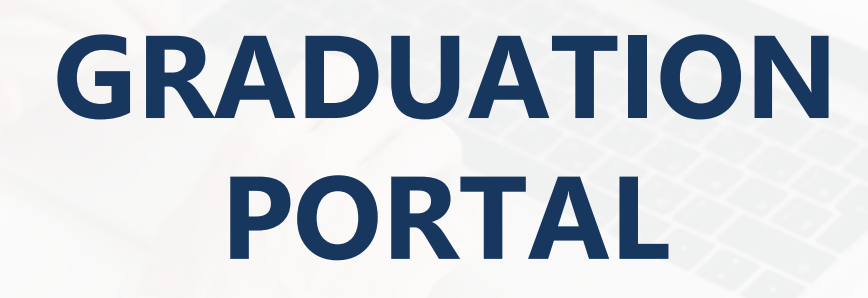

# **STUDENT TUTORIAL**

# INDEX

| 3  | Portal access                           |
|----|-----------------------------------------|
| 4  | The procedure                           |
| 5  | Topic – title of the final paper        |
| 8  | Graduation fee payment                  |
| 9  | Submission of application for admission |
| 13 | Submit of the final examination paper   |
| 15 | Final requirements                      |
| 16 | Revoking the Graduation Application     |
| 17 | Psychology – Undergraduate Degrees      |
| 18 | Banking – Undergraduate degree          |
| 19 | Banking – ESIR                          |
| 21 | Political Sc.– DD Halle                 |
| 24 | Economics and Law                       |

# PORTAL ACCESS

The Graduation Portal is accessed from the personal iCatt page. Enter the "Online Registrar" section, then click on "Final Examination." In the box "Application for Graduation", click on "Submit application for graduation".

|                                                                                                    | ¥ <b>č English ∎</b> Italiano                                                              |
|----------------------------------------------------------------------------------------------------|--------------------------------------------------------------------------------------------|
| demic Records Study can Final Examination Fees and Financial support                                                                                                    |                                                                                            |
| CURRENT REGISTERED GRADE AVERAGE TOWARDS YOUR DEGREE                                                                                                    |                                                                                            |
| Your grade average is: 95.89/110                                                                                                    | Submit application for graduation                                                          |
| four grade average is calculated on the basis of exam results currently registered in you academic record.<br>The calculation is based on criteria approved by the competent teaching structure and excludes dissertation grade. | PROCEDURES FOR DISCUSSION OF DESERTATION                                                   |
| IBMIT DISSETATION                                                                                                    | See useful information about discussion of dissertation                                    |
| For students who have already applied for graduation.                                                                                                    | ARRANGEMENTS FOR THE FINAL EXAMINATION PRESENTATION / PROCLAMATION                         |
| Click here to enter                                                                                                    | It is possible to choose the discussion method only upon submission of the Application for |

### THE PROCEDURE

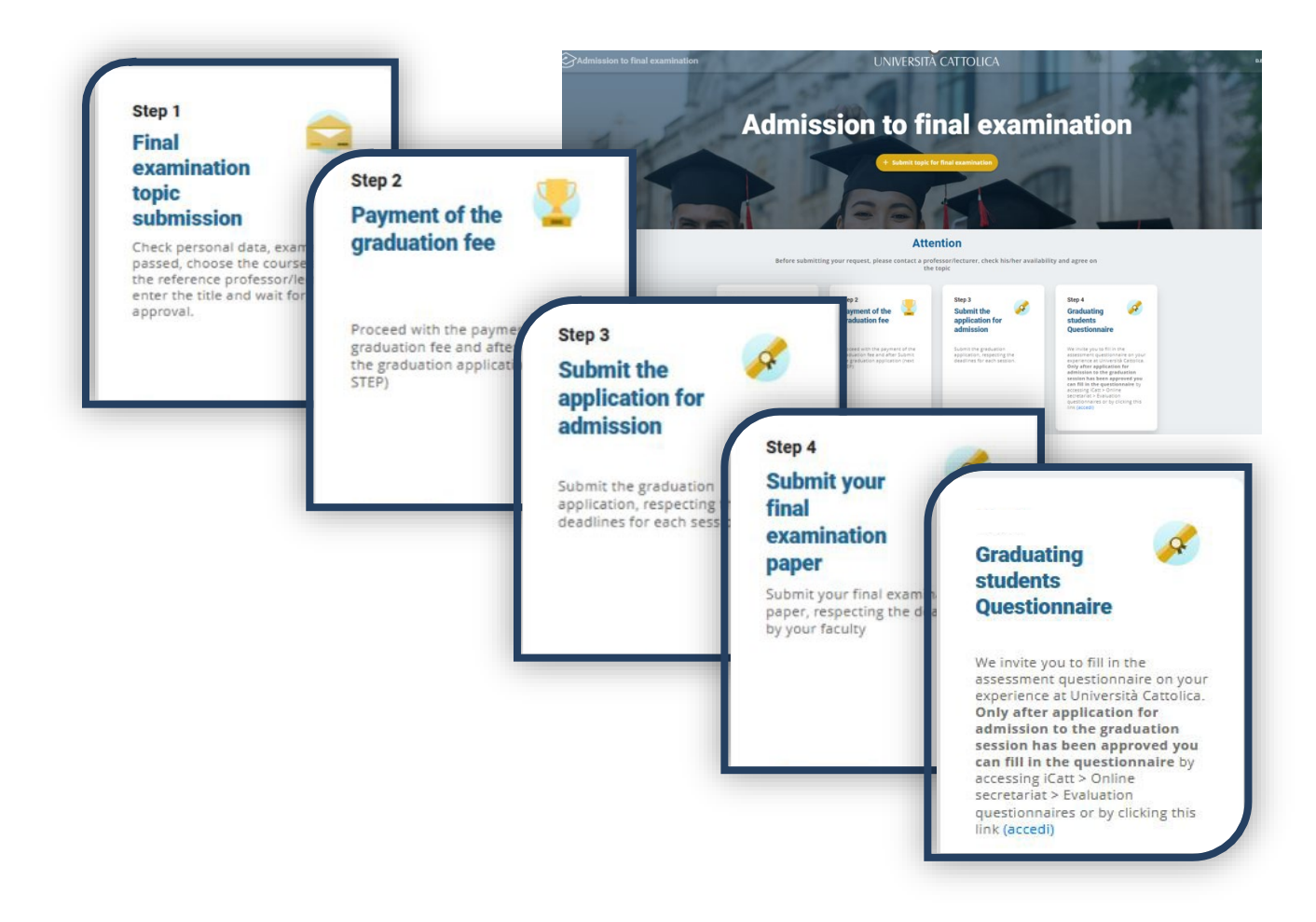

# THE PROCEDURE

The procedure is divided into three or four steps based on the provision of the Faculty:

- 1. Payment of the graduation fee;
- 2. Submission of the application for admission to the final examination;
- 3. Final examination paper submission.
- 1. Final examination topic submission;
- 2. Payment of the graduation fee;
- 3. Submission of application for admission to final examination;
- 4. Submission of the final examination paper.

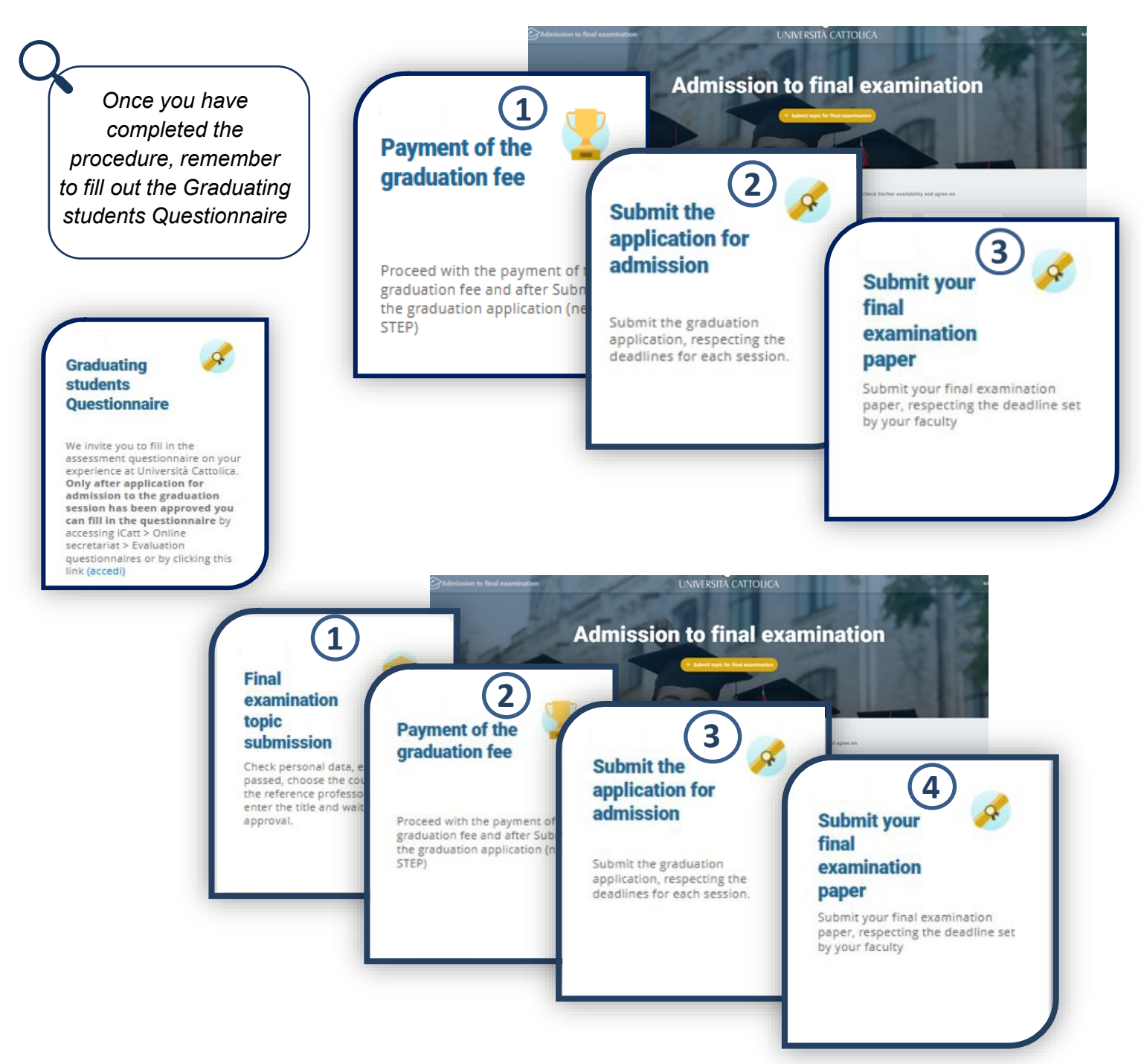

### TOPIC -- TITLE OF THE FINAL PAPER

Before submitting your topic for the final exam you need to check **submission deadlines**, **contact a professor/lecturer**, **check his/her availability** and **agree on a topic**.

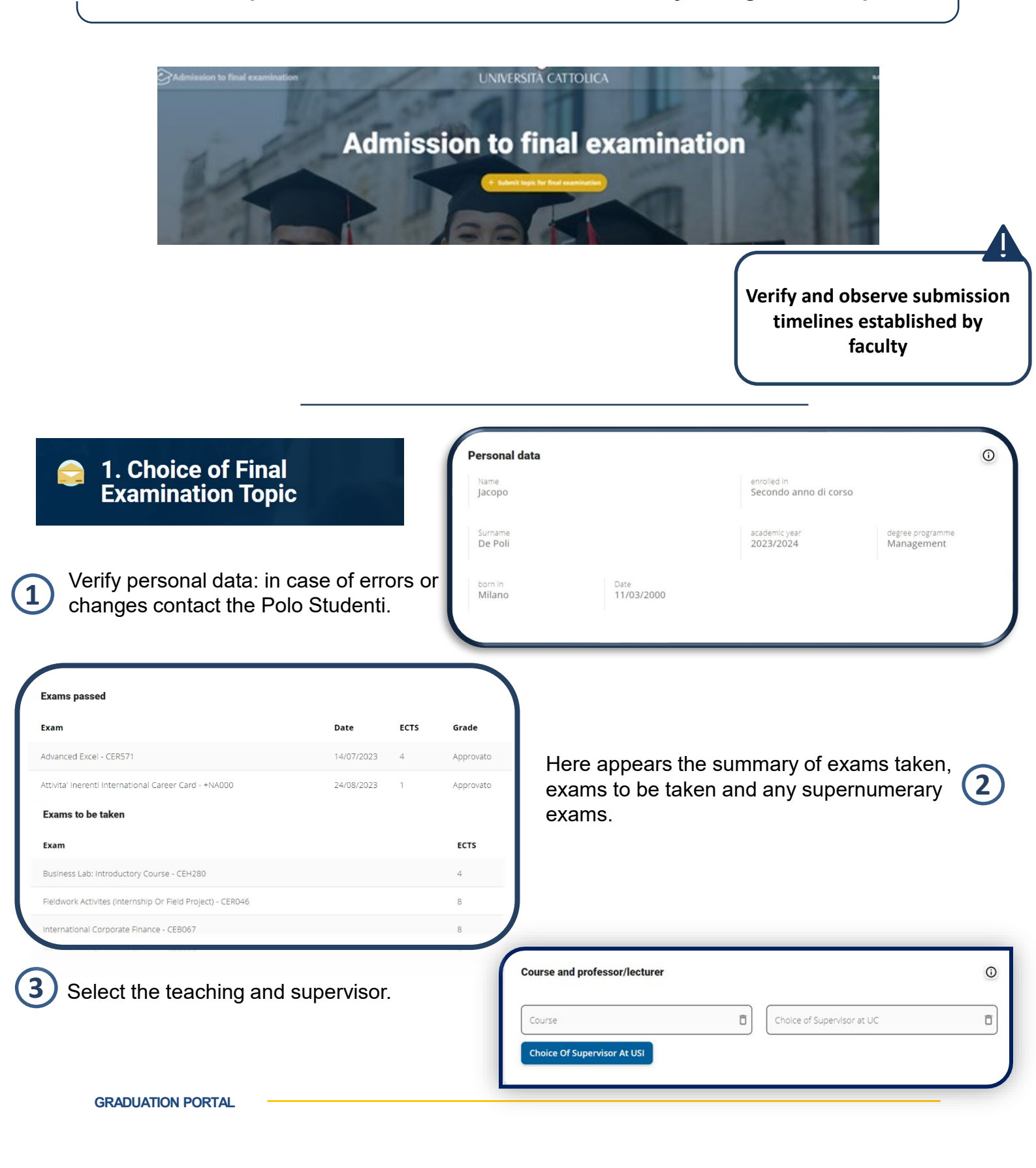

# TOPIC –TITLE OF THE FINAL PAPER

The topic of the final examination must be related to a course included in the study plan and the title must be agreed upon with the reference professor.

| To choose a course that is not<br>Centre | in your study plan, if y | our Faculty allows for it, contact the Student Services |
|------------------------------------------|--------------------------|---------------------------------------------------------|
| egree programme<br>Jachelor degree       | v                        | Course<br>ETICA DELLA FINANZA                           |
| upervisor<br>ANOLLI MARIO                | Ĵ                        |                                                         |

If provided by the Faculty it is visible and you can use the "Expand Research" button, which allows you to search through an additional list. (E.g., if you are a master's student, with a three-year career at Università Cattolica, within the list of teachings you will also find the teachings from your three-year career).

| You can     directory | search in your study plan or, by<br>y of other courses/professors. | clicking on EXPAND RESEARCH in a   |
|-----------------------|--------------------------------------------------------------------|------------------------------------|
|                       | Course                                                             | Supervisor                         |
|                       | Search                                                             | Search                             |
| JKO888                | LAW FOR EU FINANCIAL<br>MARKETS                                    | TEACHER'S LAST NAME AND FIRST NAME |
| JKP686                | DEUTSCH FUR DIE<br>FINANZKOMMUNIKATION<br>(SECOND LEVEL)           | TEACHER'S LAST NAME AND FIRST NAME |
| WOAFT                 | DEUTSCH FUR DIE                                                    | 39 < 1 2 4 >                       |

### TOPIC – TITLE OF THE FINAL PAPER

#### 1. Choice of Final Examination Topic

When writing the title, it is important to strictly adhere to the following criteria in order to be able to include the data in the - most correct form in official documents (degree report, academic certificates, University Yearbook)

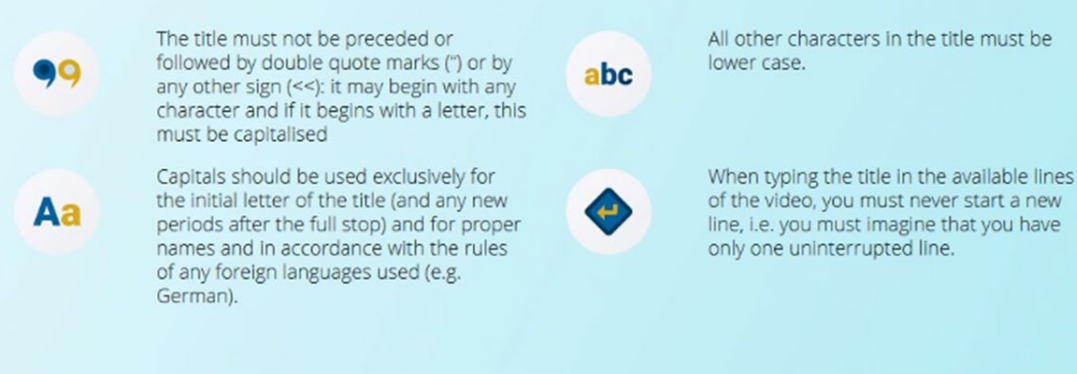

Read the warnings carefully, choose the topic/title of the final paper, forward to the supervisor for approval, and await the outcome.

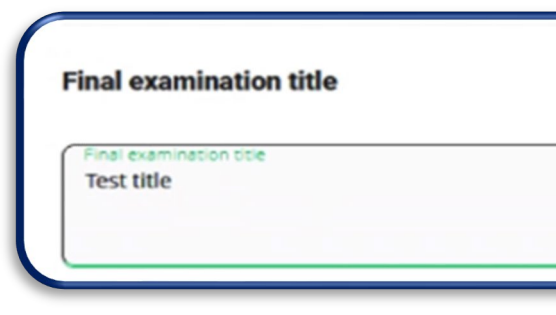

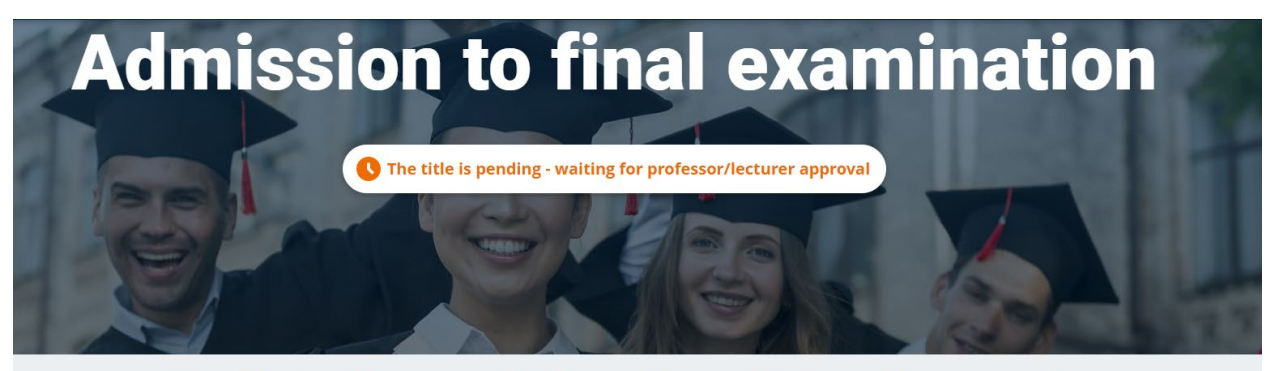

#### The title has been sent to the professor/lecturer for approval You will receive an email of approval or rejection

To check the status of your request you need to re-enter the procedure

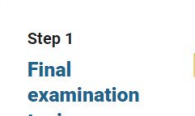

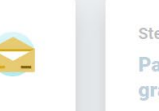

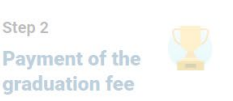

Step 3 Submit the application for

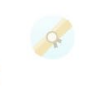

### **GRADUATION FEE PAYMENT**

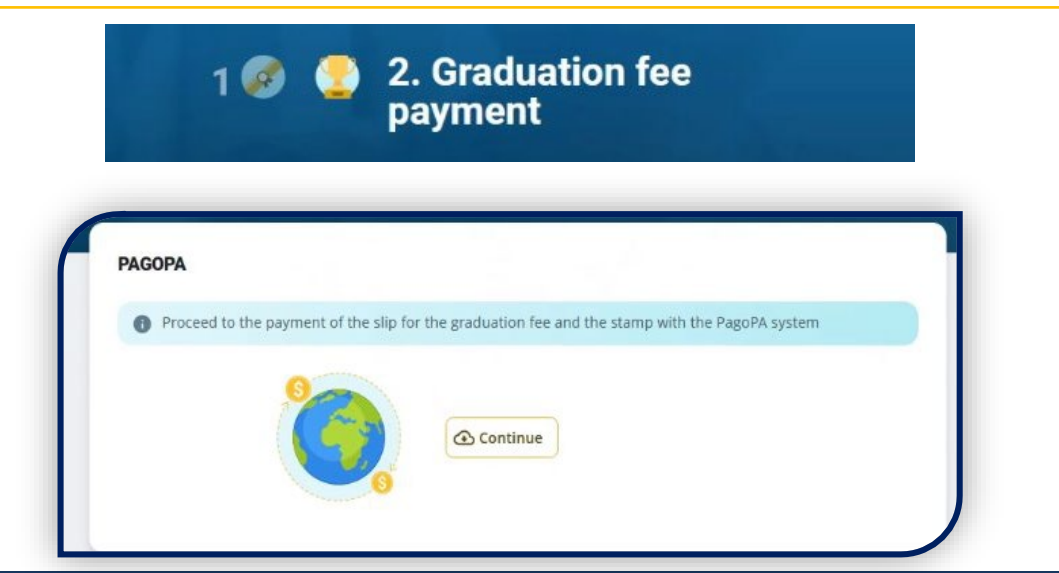

Make the payment of the graduation fee and the stamp duty (16,00 euro) through PagoPA by the deadline.

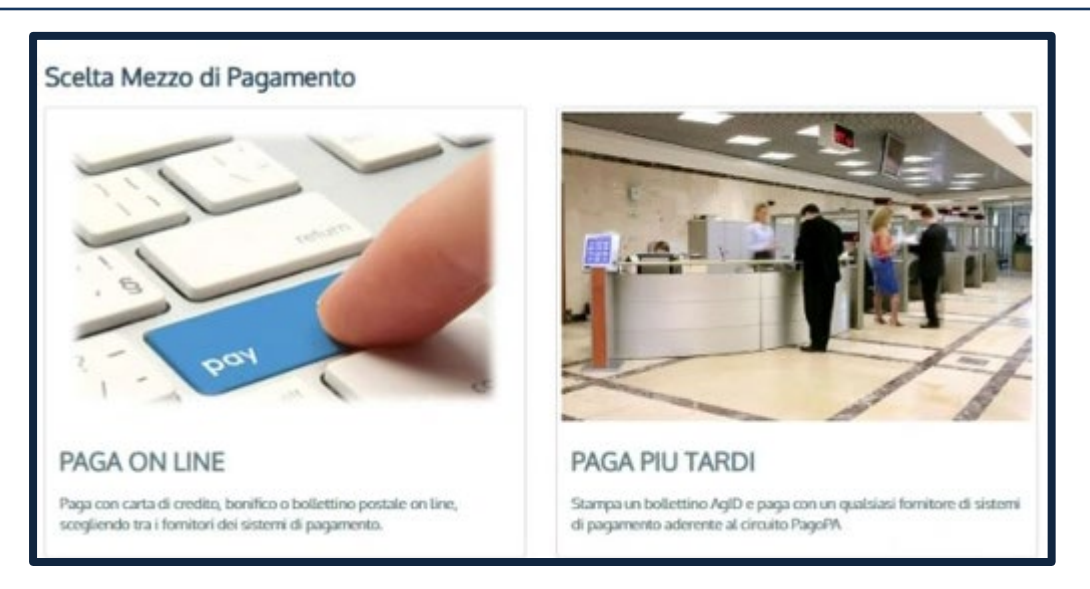

If you do not make the payment, you will not be able to submit the graduation application. In order to change the title of your final paper, you must first make payment.

| Step 2<br>Payment of the<br>graduation fee                                                                      |                                    |       |
|----------------------------------------------------------------------------------------------------|------------------------------------|-------|
| Proceed with the payment of the<br>graduation fee and after Submit<br>the graduation application (next<br>STEP) | PAGOPA  The payment was successful |       |
| GRADUATION PORTAL                                                                                               |                                    | Close |

Select the supernumerary examinations that you do not intend to take and indicate any training activities still to be registered.

| Select which supernumerary ex<br>The system will send a request<br>ICATT in the 'Communications'<br>confirmation after the due che | cams you do not intend to take.<br>to cancel those exams from the study plan. You can<br>for you' section, following which the Student Services<br>cks.                                                         | neck the request on<br>Eentre will send you a                                                                                  |  |
|----------------------------------------------------------------------------------------------------|----------------------------------------------------------------------------------------------------|----------------------------------------------------------------------------------------------------|--|
| Exam                                                                                                    |                                                                                                    | ECTS                                                                                                    |  |
| CER571 - Advanced Excel                                                                                                    |                                                                                                    | 4                                                                                                    |  |
|                                                                                                    |                                                                                                    |                                                                                                    |  |
|                                                                                                    | 1 - 1 of 1                                                                                                    | « < > »                                                                                                    |  |
|                                                                                                    | 1 - 1 of 1                                                                                                    | « ( ) »                                                                                                    |  |
|                                                                                                    | 1 - 1 of 1<br>Training activities to be registered<br>Report any training activities yet to be r<br>N.B. Any debit training activities not inc                                                                  | egistered relating to the following types.                                                                                     |  |
|                                                                                                    | 1 - 1 of 1<br><b>Training activities to be registere</b><br>Report any training activities yet to be r<br>N.B. Any debit training activities not inc<br>Examinations taken abroad                               | egistered relating to the following types.<br>uded in the types listed below should not be reported.<br>Yes ●No ○              |  |
|                                                                                                    | 1 - 1 of 1<br><b>Training activities to be registere</b><br>Report any training activities yet to be re<br>N.B. Any debit training activities not inco<br>Examinations taken abroad<br>Internships/Traineeships | egistered relating to the following types.<br>uded in the types listed below should not be reported.<br>Yes ONO O<br>Yes ONO O |  |

Please consult the summary before proceeding. You will be notified on iCatt of the request to cancel the supernumerary examinations.

| inal         | examination topic                                                                                                    |
|--------------|----------------------------------------------------------------------------------------------------|
| 0            | Click Next to submit for professor/lecturer approval. Click previous to correct                                                          |
| Relat<br>RIG | amonti silvia                                                                                                    |
| Disse        | ertation title                                                                                                    |
| Sust         | tainable Investments: Impact of ESG drivers on MeAs                                                                                      |
| Cours        | se                                                                                                    |
| CEB          | 067 - INTERNATIONAL CORPORATE FINANCE                                                                                                    |
| If stu       | dents and professors/lecturers of Università Cattolica del Sacro Cuore are interested in consulting and possibly photocopying some pages |
| of my        | y thesis owned by Università Cattolica del Sacro Cuore, campus of Milano - University Library                                            |
| I au         | <b>thorise No consultation No photocopying</b>                                                                                           |
| Train        | ing activities to be registered                                                                                                    |
| Exai         | minations taken abroad                                                                                                    |
| Inte         | rnships/Traineeships                                                                                                    |

10

| Personal data<br>Name<br>Jacopo<br>Sumame<br>De Poli |                                     | enrolled in<br>Secondo anno di corso<br>academic year<br>2023/2024 | degree programme<br>Management  |             |
|------------------------------------------------------|-------------------------------------|--------------------------------------------------------------------|---------------------------------|-------------|
| born in<br>Milano                                    | Date<br>11/03/2000                  |                                                                    | Verify the parchment shipping a | address. 2  |
|                                                      |                                     |                                                                    | Country<br>TALY<br>Address      | Postal code |
| Final e                                              | n or change the<br>xamination title | final examinatio                                                   | on title.                       | 20153       |
| Final e                                              | n or change the<br>xamination title | final examinatio                                                   | on title.                       | 20153       |

#### 3. Submission of final examination admission application

| Thesis consultation                                                                |                                                                            |                                                                                                    |
|------------------------------------------------------------------------------------|----------------------------------------------------------------------------|----------------------------------------------------------------------------------------------------|
| If students and professors/lecturer<br>photocopying some pages of my th<br>Library | rs of Università Cattolica del Sacro<br>nesis owned by Università Cattolic | o Cuore are interested in consulting and possibly<br>a del Sacro Cuore, campus of Milano - University |
| Lauthorise O<br>both consultation<br>and photocopying                              | I authorise O<br>Consultation only                                         | I authorise O<br>No consultation No<br>photocopying                                                   |
|                                                                                    |                                                                            |                                                                                                    |
|                                                                                    |                                                                            |                                                                                                    |

Forward to Teacher for approval and await outcome:

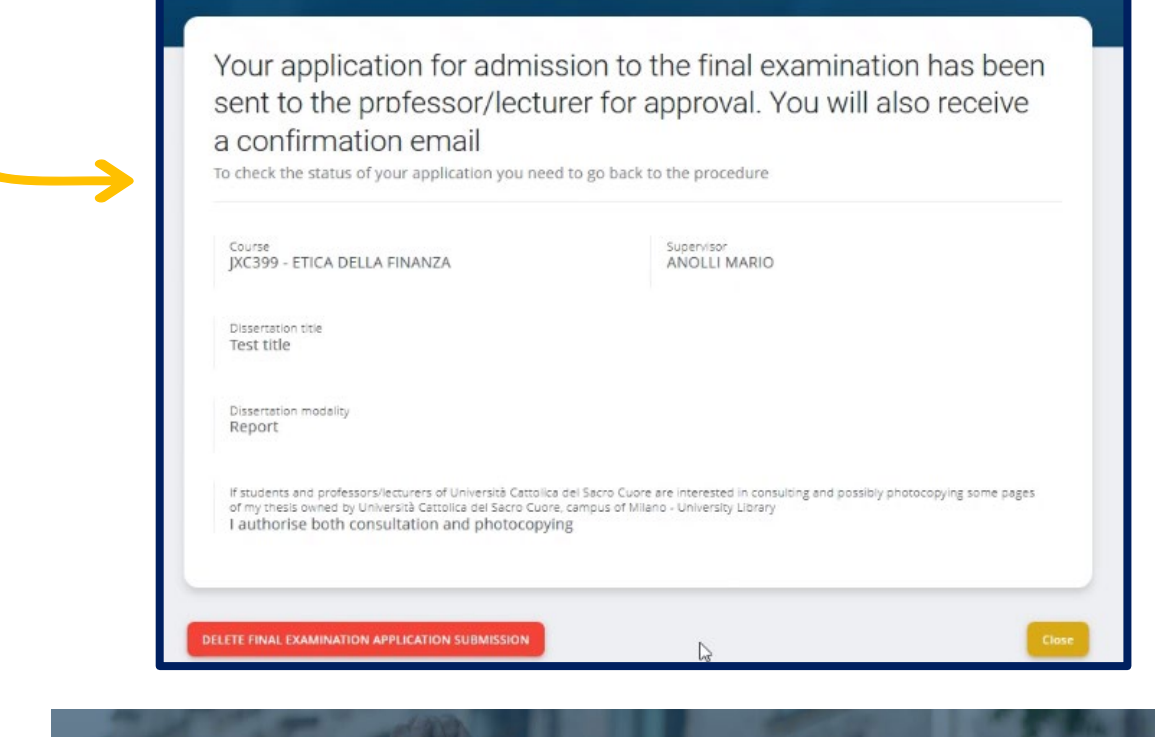

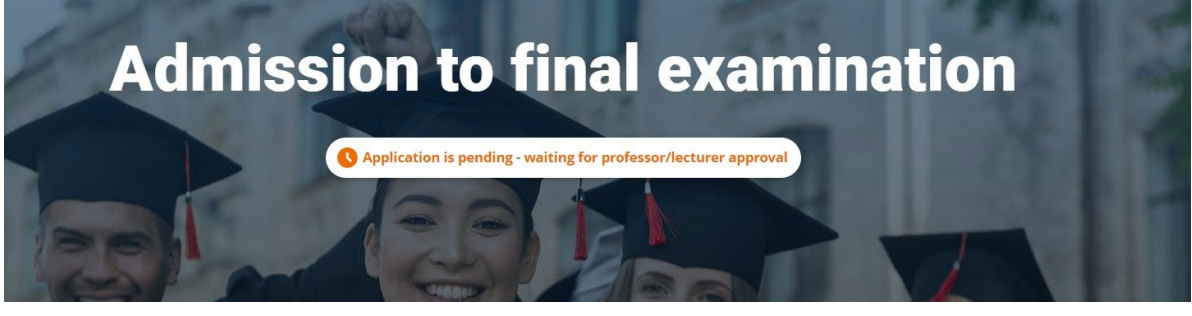

**GRADUATION PORTAL** 

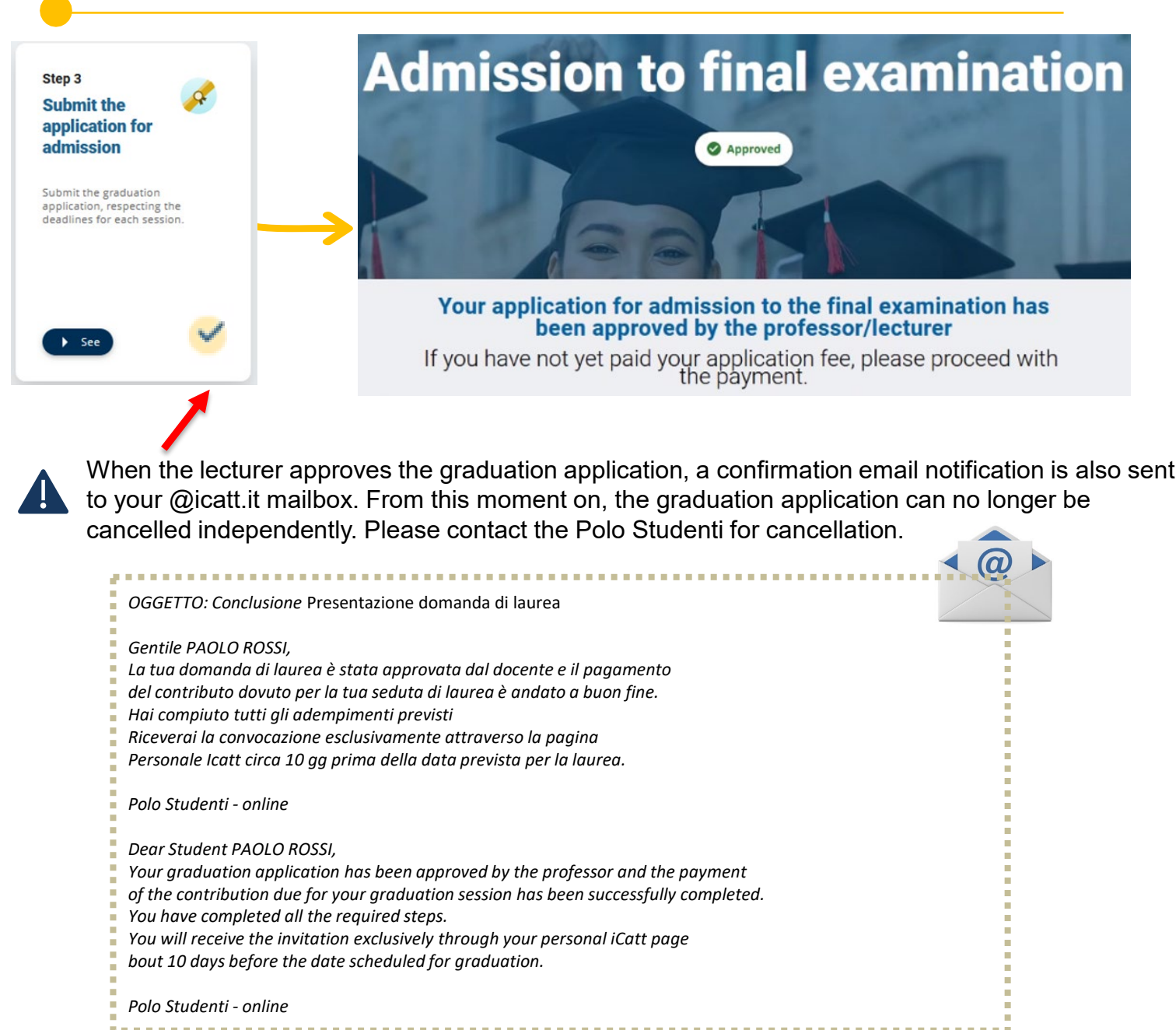

Wait for the convocation that you will receive via iCatt approximately 10 days before the planned date for graduation. Check your grade average.

| Academic Records                                                           | Study Plan                                                  | Final Examination                                    | Fees and Financial support                                                                            |
|----------------------------------------------------------------------------|-------------------------------------------------------------|------------------------------------------------------|----------------------------------------------------------------------------------------------------|
|                                                                            |                                                             |                                                      |                                                                                                    |
| CURRENT REGISTERED                                                         | GRADE AVERA                                                 | GE TOWARDS YOUR DEG                                  | REE                                                                                                   |
| Your grade average is:<br>Your grade average is<br>The calculation is base | : <b>95.89/110</b><br>calculated on tl<br>ed on criteria ap | he basis of exam results o<br>proved by the competer | currently registered in you academic record.<br>t teaching structure and excludes dissertation grade. |

### FINAL EXAMINATION Application rejected due to missing requirements

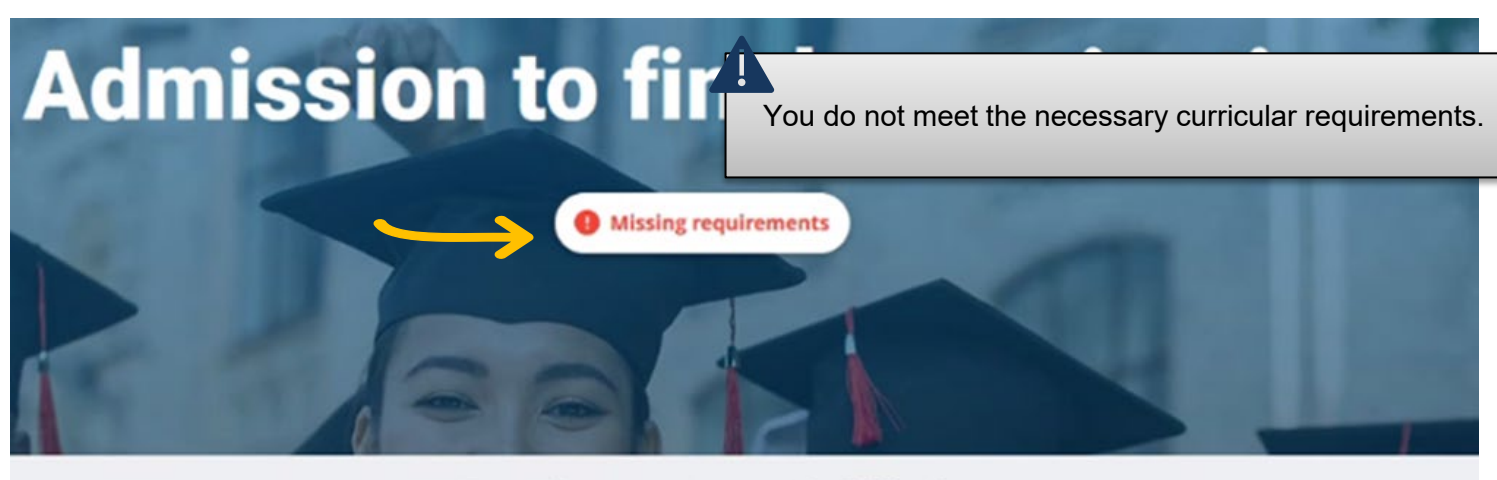

### Requirements not fulfilled Sorry, but you cannot apply

For further information, please contact the student services centre. When you are ready, you can return to the portal and fill in the request in 3 simple steps.

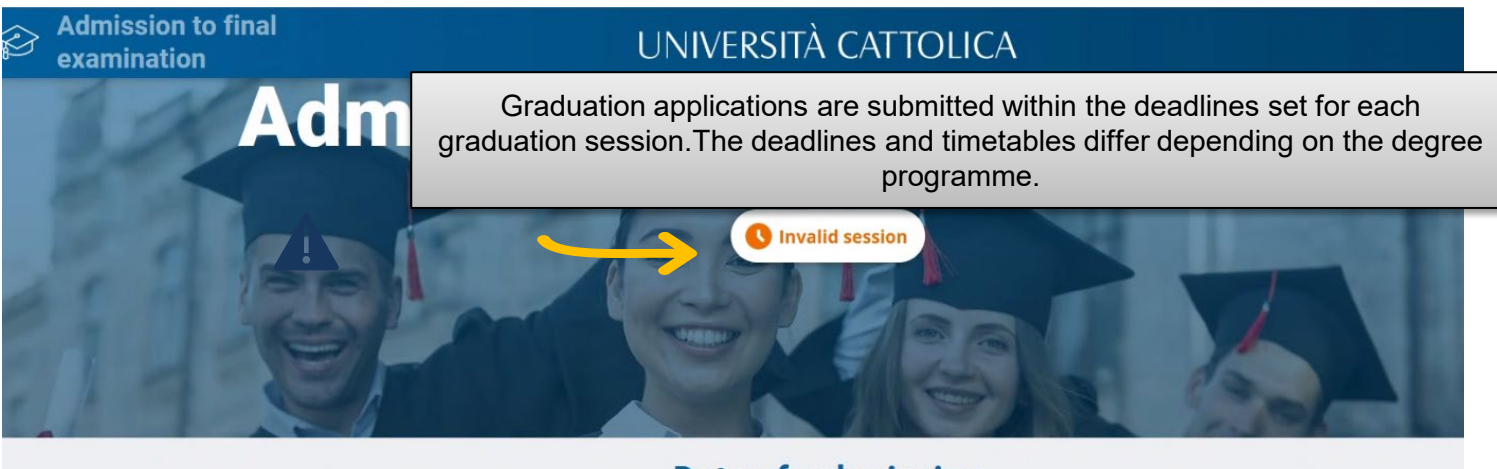

### **Date of submission** You are almost there, please wait a little longer

There are no graduation sessions available at the moment. Please return to the portal in a few days

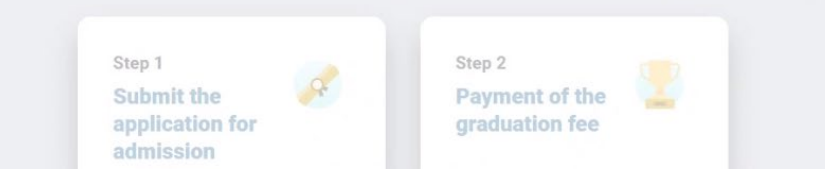

To find out the requirements the deadlines consult in the STUDENT PORTAL the section Graduation > Procedures and deadlines.

# SUBMIT THE FINAL EXAMINATION PAPER

| Step 3<br>Submit your<br>final<br>examination<br>paper<br>Submit your final examination<br>paper, respecting the deadline set<br>by your faculty |                                                 | Click on "Sign In" and upload the final paper.                                                                                                    |
|----------------------------------------------------------------------------------------------------|-------------------------------------------------|----------------------------------------------------------------------------------------------------|
| Z Sign In                                                                                                    | M-75065-00-001 PRESENTAZIONE PROVA FINALE laure | a triennale - Facoltà di Economia (Milano) Istruzioni                                                                                                    |
|                                                                                                    | File all                                        | Izzioni per i DOCENTI A♥<br>egati: istruzioni per docenti.pdf A♥ (490.27 KB)<br>la contiene le indicazioni per consultare i report elaborati dal tool antiplagio.             |
|                                                                                                    | Indica<br>File all<br>La guid                   | xzioni per i LAUREANDI Ň<br>es#t: □ Istruzioni per laureandi.pdf ♣ (784.364 K8)<br>la contiene le indicazioni riguardanti le <b>modalità di invio dell'elaborato finale</b> . |
| >                                                                                                    | inseri                                          | mento elaborato finale                                                                                                    |

### FINAL REQUIREMENTS

Graduating students Questionnaire We invite you to fill in the assessment questionnaire on your experience at Università Cattolica. Only after application for admission to the graduation session has been approved you can fill in the questionnaire by accessing iCatt > Online

questionnaires or by clicking this

secretariat > Evaluation

link (accedi)

# Admission to final examination

Approved

Your application for admission to the final examination has been approved by the professor/lecturer

Once your application for admission to the graduation session has been approved by the professor, you can fill in questionnaire about your experience at Università Cattolica. Log in to iCatt, to the "Online Secretariat" section and finally to "Evaluation Questionnaires".

# CONTACTS AND ASSISTANCE

If you have any problem, contact the Polo Studenti using the Request for information form on your iCatt page:

| Topic* CORS<br>CON<br>GEST<br>Subject* LEZIO                 | SI ONLINE BLACKBOARD<br>TRIBUTI STUDENTI<br>IONE CARRIERA E SERVIZI DI SEGRETERIA                                                              |  |
|--------------------------------------------------------------|----------------------------------------------------------------------------------------------------|--|
| Subject*                                                     | IONE CARRIERA E SERVIZI DI SEGRETERIA                                                                                                    |  |
|                                                              | DNI, ESAMI E PROVA FINALE                                                                                                    |  |
| Message* SERV<br>SERV<br>SERV<br>SERV<br>STAG<br>SUPP<br>AMM | NTAMENTO E TUTORATO<br>IZI BIBLIOTECARI<br>IZI EDUCATT<br>IZIO LINGUISTICO D'ATENEO<br>E E PLACEMENT<br>PORTO TECNICO<br>IISSIONI E ISCRIZIONI |  |
| Court Els Names Els sals                                     |                                                                                                    |  |

Step 4

# **REVOKING THE GRADUATION APPLICATION**

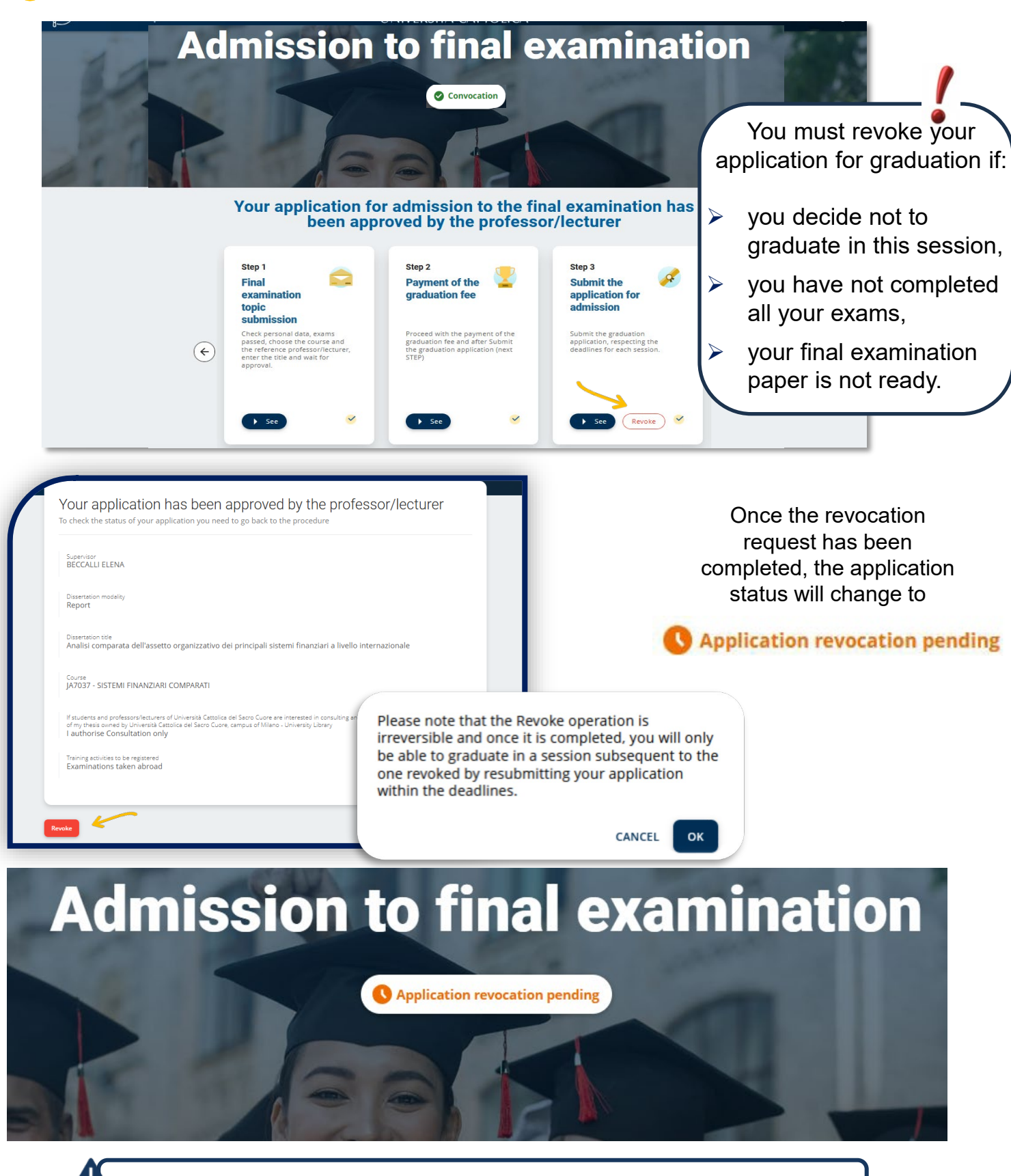

The acceptance of the request and confirmation of revocation is notified on lcatt

#### PSYCHOLOGY -UNDERGRADUATE DEGREES (courses delivered in Italian)

Teacher evaluator and keyword

| Step 3<br>Submit the<br>application for<br>admission                                | The student who intends to graduate<br>must make the Key Word choice<br>according to the directions and<br>deadlines set by the Faculty. | Atencia       Base advantage of ender scale advantage       Wat       Paradiation of the<br>ender scale advantage       Wat       Paradiation of the<br>ender scale advantage |
|-------------------------------------------------------------------------------------|----------------------------------------------------------------------------------------------------|----------------------------------------------------------------------------------------------------|
| Submit the graduation<br>application, respecting the<br>deadlines for each session. | Without this choice, it will not be<br>possible to submit the graduation<br>application.                                                 |                                                                                                    |
| Check personal data:                                                                | in case of errors or                                                                                                    |                                                                                                    |

- changes contact the Polo Studenti.
- Verify parchment shipping address.

Continuing on, the applicatio evaluating teacher at the tim

Course and pro

ANOLLI MARIO

| oplication will show the<br>t the time chosen                           | Covery V<br>TRALY V<br>Actives<br>Via taggia 16   | V MILANO V Postar code 20153 V |
|-------------------------------------------------------------------------|---------------------------------------------------|--------------------------------|
| ourse and professor/lecturer                                            |                                                   |                                |
| To choose a course that is not in your study plan, if your Fa<br>Centre | culty allows for it, contact the Student Services |                                |
| Degree programme<br>Bachelor degree                                     | ca della finanza                                  |                                |

ce address

- Enter the topic/title of the final paper.
- > Read the final requirements carefully and click "Continue For Acceptance".
- Forward to Teacher for approval and await outcome.

**GRADUATION PORTAL** 

| Final examination<br>Test title                                                                                                    | on title                                                                                                | Mes                                                                                       |                                                                                        |
|----------------------------------------------------------------------------------------------------|----------------------------------------------------------------------------------------------------|-------------------------------------------------------------------------------------------|----------------------------------------------------------------------------------------|
| Varning! Final requirements                                                                                                    | Thesis consultation                                                                                     | U                                                                                         |                                                                                        |
| oaned books from the library and books from the<br>lefore the final examination date.<br>n addition, you must not be in arrears with EDU<br>atering, health care, etc.).                                                                                                    | Inesis consultation<br>If students and professors/lecture<br>photocopying some pages of my t<br>Library | ers of Università Cattolica del Sacro Cuore<br>hesis owned by Università Cattolica del Sa | are interested in consulting and possibly<br>icro Cuore, campus of Milano - University |
| 4.8. AUTHENTICITY OF THE DISSERTATION<br>he dissertation (both for undergraduate and gra<br>replaboration. The sources used, of whatever ty<br>he methods used for the different types of resea<br>araphrased texts must also be indicated as such<br>torks of others are infringements of copyright an<br>uthor | Lauthorise<br>both consultation<br>and photocopying                                                     | I authorise O<br>Consultation only                                                        | Lauthorise O<br>No consultation No<br>photocopying                                     |
| ECORDING OF EXAMS<br>n order to graduate, you must close your career,<br>com the start of the graduation session.                                                                                                    |                                                                                                    |                                                                                           |                                                                                        |

Admission to final examination

# BANKING, FINANCE AND INSURANCE SCIENCES – UNDERGRADUATE DEGREE ESIR

After choosing the topic/title of the final test, students in the three-year courses of the Faculty of Banking, Finance and Insurance must also indicate the modality of the final test: report or thesis.

At this stage, the choice of mode is indicative. If the "Thesis" modality is chosen, the student must then maintain the average requirement when applying for graduation as well.

| <b>REPORT:</b> this<br>25/30 (at the<br>the end of the<br>students who                                       | hould be completed by<br>nd of second year) and<br>second year after the l<br>nave a higher average a                              | y students<br>l a number<br>ast call ava<br>and more o | with a minimur<br>of credits lowe<br>ailable. It can al<br>credits than tho                 | m weighted aver<br>er than 90 obtair<br>so be chosen by<br>ose indicated abo |
|----------------------------------------------------------------------------------------------------|----------------------------------------------------------------------------------------------------|--------------------------------------------------------|---------------------------------------------------------------------------------------------|------------------------------------------------------------------------------|
| THESIS: this s<br>of at least 25/                                                                            | ould be completed onl<br>0 (at the end of second                                                                                   | ly by stude<br>d year) and                             | nts with a mini<br>l at least 90 cre                                                        | mum weighted a<br>dits obtained at                                           |
| of the second                                                                                                | ear (after the last call                                                                                                    | available).                                            |                                                                                             |                                                                              |
|                                                                                                    |                                                                                                    |                                                        |                                                                                             |                                                                              |
|                                                                                                    |                                                                                                    |                                                        |                                                                                             |                                                                              |
|                                                                                                    |                                                                                                    |                                                        |                                                                                             |                                                                              |
|                                                                                                    |                                                                                                    |                                                        |                                                                                             |                                                                              |
| -<br>inal examinati                                                                                          | n title                                                                                                    |                                                        |                                                                                             |                                                                              |
| Final examinati                                                                                              | n title                                                                                                    | _                                                      |                                                                                             |                                                                              |
| Final examinati<br>Credits e<br>average                                                                      | <b>n title</b><br>rned: 85 ; Weighted average:<br>3 <b>.5</b> )                                                                    | 27.7 ( of witc                                         | h at the end of the                                                                         | second year: <b>88</b> with                                                  |
| Final examinati<br>Credits e<br>average<br>Please n<br>you mus                                               | n title<br>rned: 85 ; Weighted average:<br>3.5)<br>:e, at this stage the selection<br>specify whether you intend to                | 27.7 ( of witc<br>process it is c                      | h at the end of the<br>only an indication. V<br>eport or a thesis                           | second year: <b>88</b> with<br>Vhen submitting you                           |
| Final examinati<br>Credits e<br>average<br>Please n<br>you mus                                               | <b>n title</b><br>rned: 85 ; Weighted average:<br><b>3.5</b> )<br>re, at this stage the selection<br>specify whether you intend to | 27.7 ( of witc<br>process it is c<br>o produce a n     | h at the end of the<br>only an indication. V<br>eport or a thesis<br>Message for the profer | second year: <b>88</b> with<br>Vhen submitting you                           |
| Final examinati<br>Credits e<br>average<br>Please n<br>you mus<br>Final examination tit<br>Prova titolo ESIR | n title<br>rned: 85 ; Weighted average:<br>3.5)<br>:e, at this stage the selection<br>specify whether you intend to                | 27.7 ( of witc<br>process it is c<br>o produce a n     | h at the end of the<br>only an indication. V<br>eport or a thesis<br>Message for the profes | second year: <b>88</b> with<br>Vhen submitting you<br>ssor/lecturer          |
| Final examinati<br>Credits e<br>average<br>Please n<br>you mus<br>Final examination tit<br>Prova titolo ESIR | n title<br>rned: 85 ; Weighted average:<br>3.5)<br>:e, at this stage the selection<br>specify whether you intend to                | 27.7 ( of witc<br>process it is c<br>o produce a r     | h at the end of the<br>only an indication. Weport or a thesis<br>Message for the profes     | second year: <b>88</b> with<br>Vhen submitting you<br>ssor/lecturer          |

When submitting your graduation application, check the requirements and choose the "Report" or "Thesis".

If you do not meet the requirements for the "Thesis" mode, the system will only show the "Report" mode.

### BANKING, FINANCE AND INSURANCE SCIENCES -GRADUATE DEGREE ESIR

#### European studies in investor relations and financial communication

| Step 1<br>Final examination                                                                                                    | <ul> <li>Verify your personal data</li> <li>Choose the course and the professor/lecturer</li> </ul> |  |  |  |
|----------------------------------------------------------------------------------------------------|----------------------------------------------------------------------------------------------------|--|--|--|
| topic<br>submission                                                                                                    | 2 3 B Personal data > Exam list > Course and professor/lecturer > Title >                           |  |  |  |
| Check personal data, exams<br>passed, choose the course and<br>the reference professor/lecturer,<br>enter the title and wait for<br>approval. | Course and professor/lecturer                                                                       |  |  |  |
|                                                                                                    | Course                                                                                              |  |  |  |
|                                                                                                    | Choice Of Supervisor At USI                                                                         |  |  |  |
|                                                                                                    |                                                                                                    |  |  |  |

#### If you need help, click this button: 0

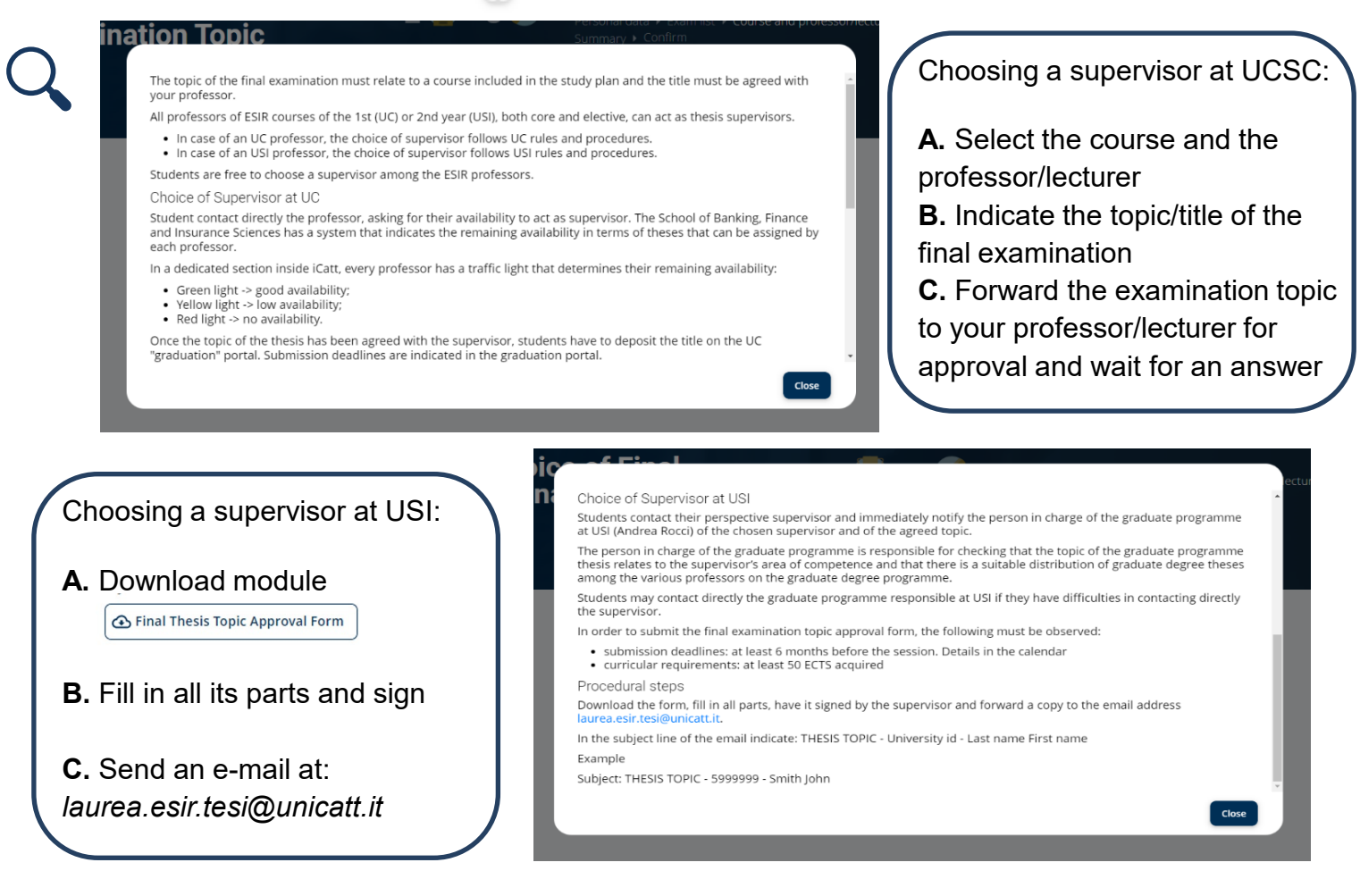

European studies in investor relations and financial communication

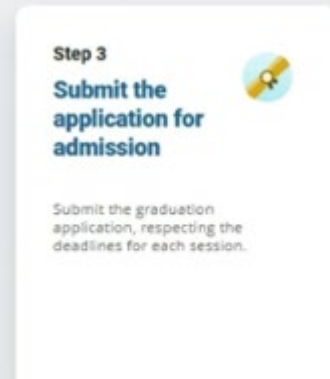

20

#### Supervisor at UC

- · Verify your personal data and shipping address
- If you want to receive your final examination certificate (parchment) at a different address from the one present in our archives, please remember to specify it in this area.
- · Confirm final examination title
- · Read and accept Final requirements
- Choose Thesis consultation mode
- Forward the application to your professor/lecturer for approval and wait for an answer

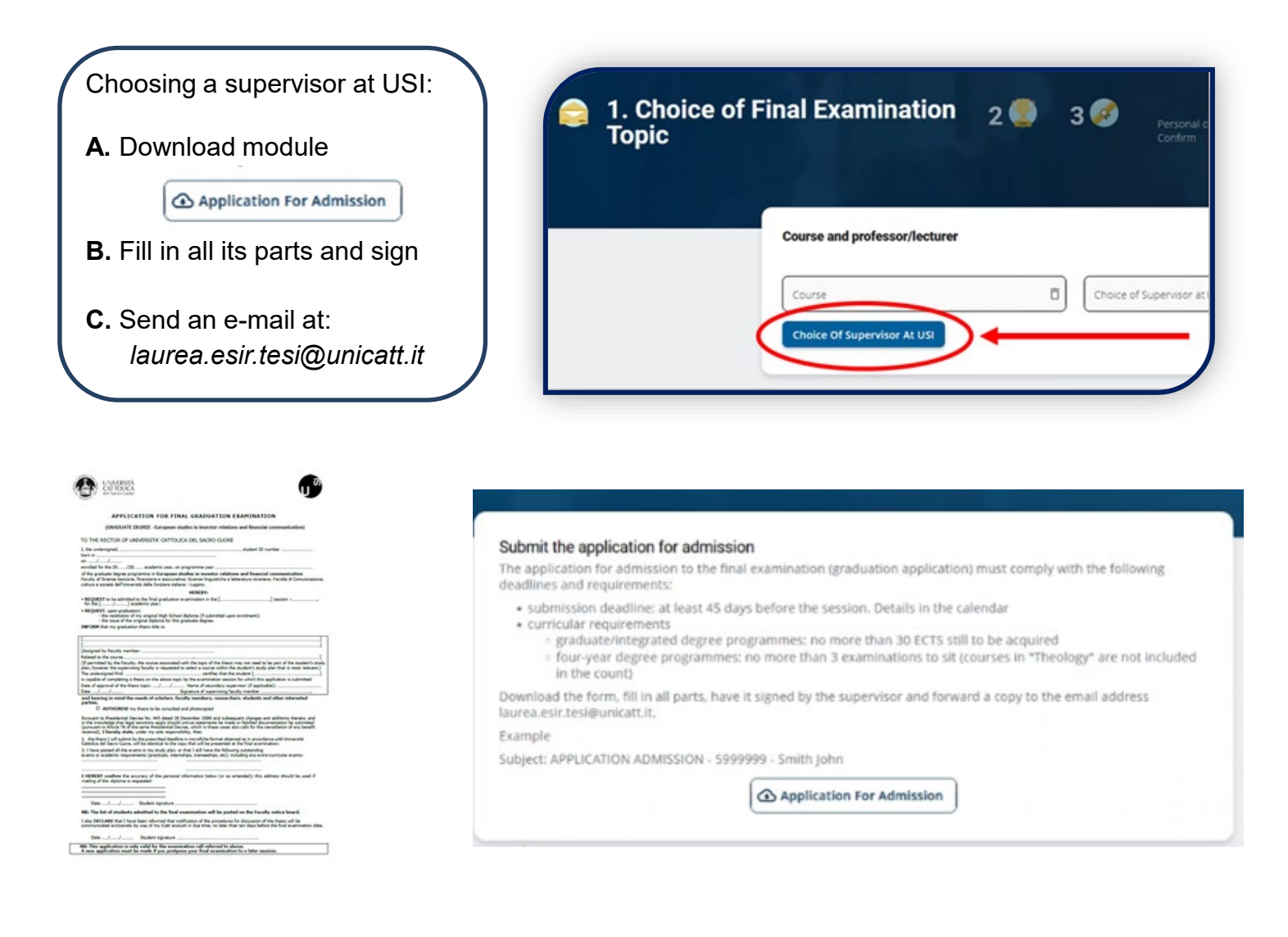

### POLITICAL AND SOCIAL SCIENCES – GRADUATE DEGREE– DD HALLE

DD Graduate Degree in European and International Politics - Master of Science Europäische und Internationale Wirtschaft of the Martin-Luther-Universität Halle-Wittenberg (MLU-Halle).

- · Verify your personal
- Choose the course and the professor

| Examination 7 | Topic                    |      | Personal data ► Exam list ► Cou<br>Summary ► Confirm | irse and |
|---------------|--------------------------|------|------------------------------------------------------|----------|
| Course        | e and professor/lecturer |      |                                                      |          |
| Cours         | e                        | Choi | ice of Supervisor at UC                              |          |

If you need help, click this button: 0

Step 1 Final examination

topic submission

approval.

Check personal data, exams passed, choose the course and the reference professor/lecture enter the title and wait for

#### Choosing a supervisor at UCSC:

A. Select the course and the professorB. Indicate the topic/title of the final examination

**C.** Forward the examination topic to your professor for approval and wait for an answer

The topic of the final examination must be related to a course included in the study plan and the title must be agreed upon with the reference professor.

In order to obtain approval for the topic, it is necessary to contact the professor. Please refer to the Faculty Guide for further details on the final examination.

#### Choosing a professor at HALLE:

A. Download module

🕢 Final Thesis Topic Approval Form

- B. Fill in all its parts and sign
- **C.** Send an e-mail at: gestione.carriera.studenti-mi@*unicatt.it*

# 1. Choice of Final Examination 2 3 3 Topic

#### Final examination topic submission

The topic of the final examination must relate to a course included in the study plan and the title must be agreed with your professor.

Exact deadlines set by the Faculty will be posted on faculty notice boards and published online

Thesis topics must be approved by the Thesis Advisor.

Download the form, fill in all parts, have it signed by the supervisor and forward a copy to the email address: gestione.carriera.studenti-mi@unicatt.it.

In the subject line of the email indicate: THESIS TOPIC - University id - Last name First name Example

Subject: THESIS TOPIC - 5999999 - Smith John

↔ Final Thesis Topic Approval Form

#### POLITICAL AND SOCIAL SCIENCES – GRADUATE DEGREE– DD HALLE

DD Graduate Degree in European and International Politics - Master of Science Europäische und Internationale Wirtschaft of the Martin-Luther-Universität Halle-Wittenberg (MLU-Halle).

Step 3 Submit the application for admission

Submit the graduation application, respecting the deadlines for each session.

#### Supervisor at UC

- · Verify your personal data and shipping address
- If you want to receive your final examination certificate (parchment) at a different address from the one present in our archives, please remember to specify it in this area.
- Confirm final examination title
- · Read and accept Final requirements
- Choose Thesis consultation mode
- Forward the application to your professor/lecturer for approval and wait for an answer

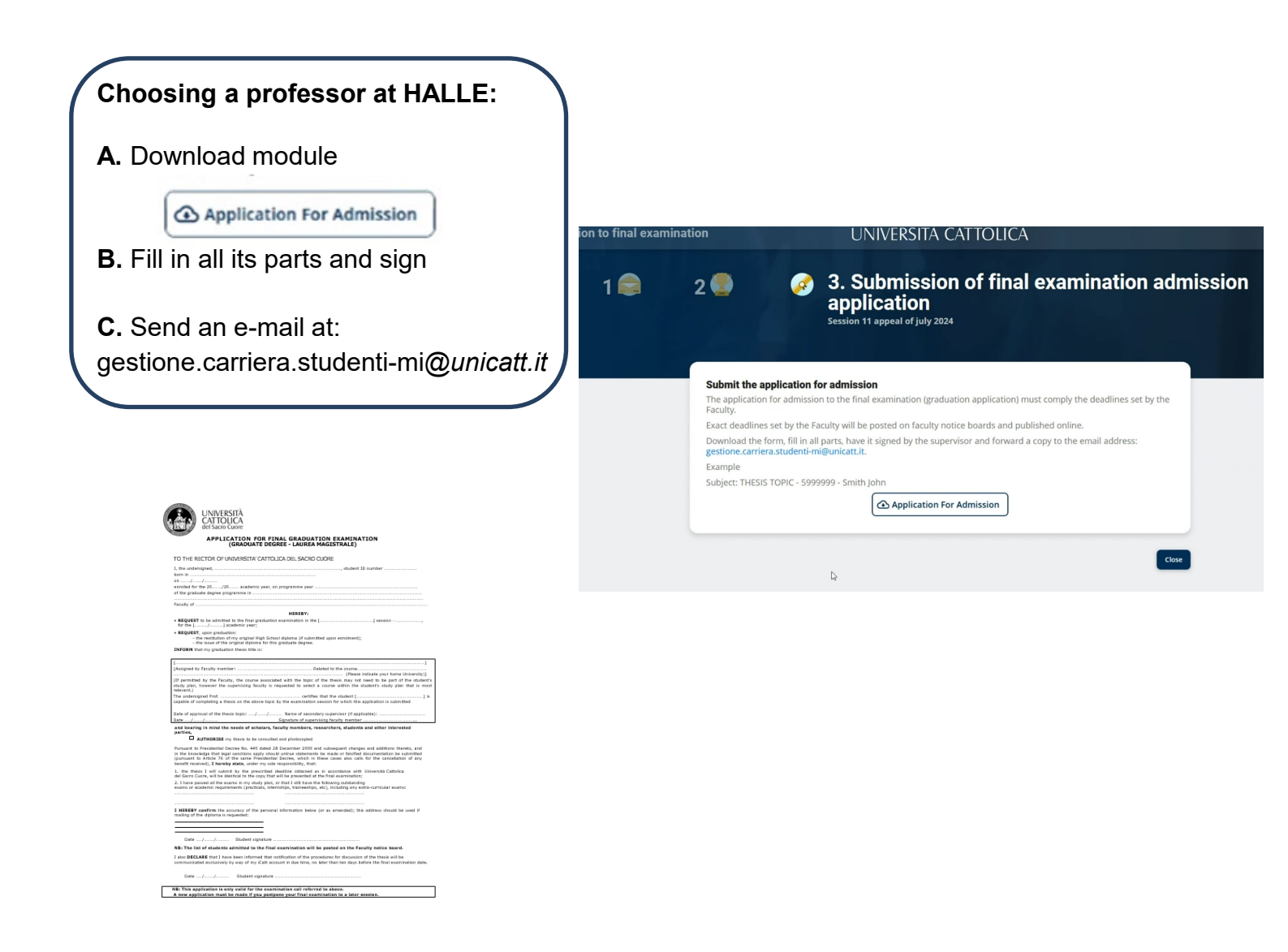

### POLITICAL AND SOCIAL SCIENCES

After choosing the topic of the final examination and submitting the graduation application, the reference professor must approve the admission to the final exam:

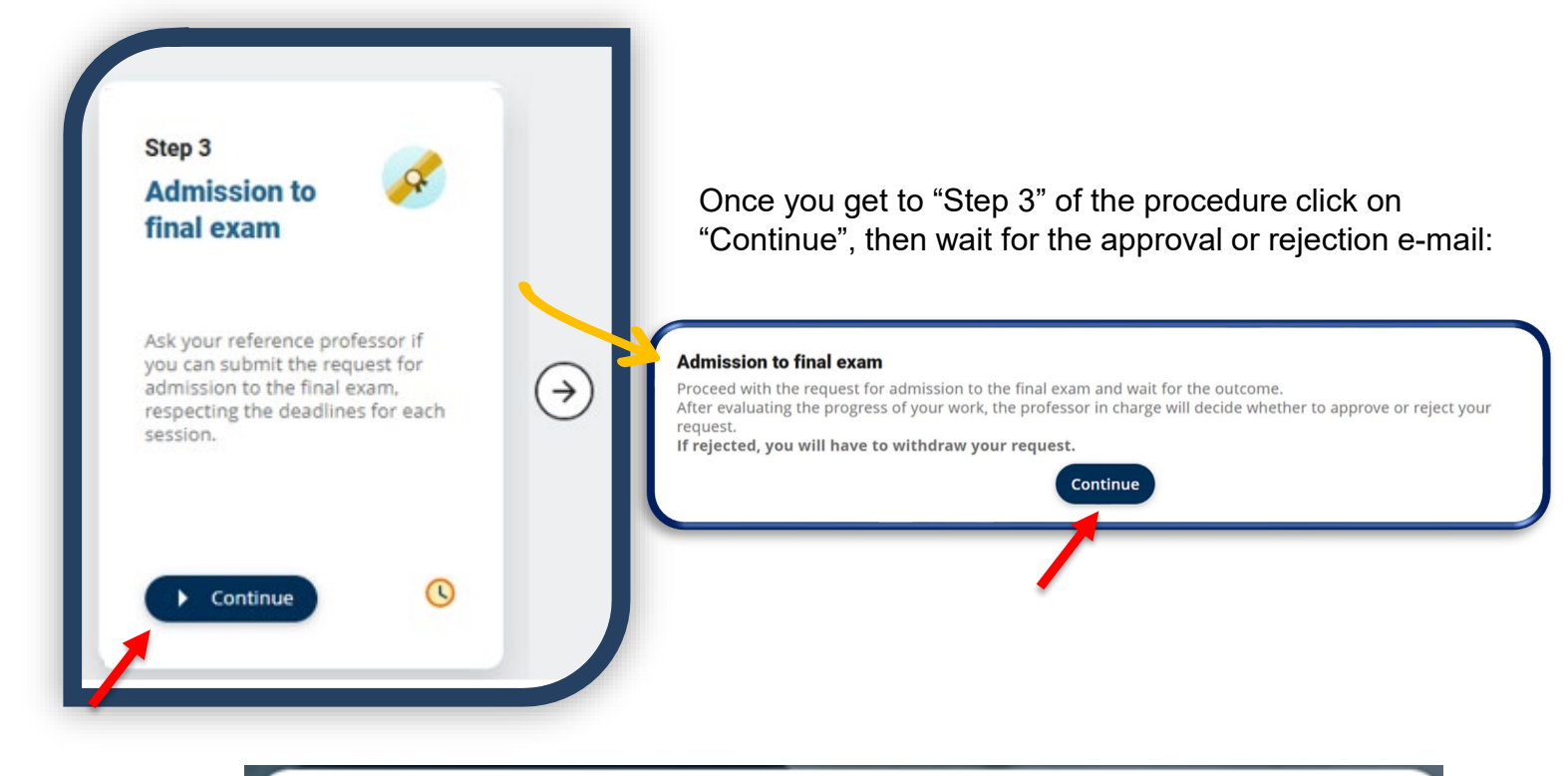

Your request to be admitted to the final exam has been approved by the professor

#### Admission to final exam

Your request to be admitted to the final exam has been approved by the professor. Remember to upload your final version of the research work by the official deadline and to fill in the questionnaire.

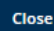

Close

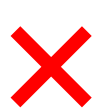

#### Your request to be admitted to the final exam has NOT been approved by the professor

#### Admission to final exam

Your request to be admitted to the final exam has NOT been approved by the professor. Remember to CANCEL your request. You can submit a new request for admission to the final exam for a later session, respecting the deadlines.

#### ECONOMICS AND LAW – UNDERGRADUATE DEGREES (FINAL PAPER) – MASTER DEGREE

### TOPIC – TITLE OF THE FINAL PAPER

The student who intends to graduate should contact the faculty member assigned by the Thesis Committee and agree on a topic, adhering to the timelines set by the Faculty.

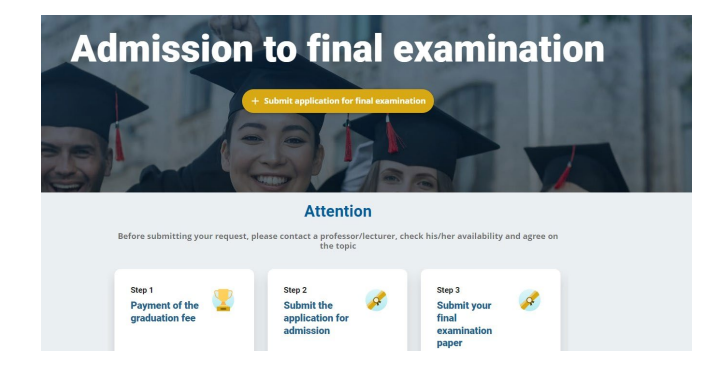

- Check personal data: in case of errors or changes contact the Polo Studenti.
- Verify parchment shipping address.

Course and professor/lecturer

The teacher supervisor and teaching are automatically entered based on the Thesis Committee assignment.

enrolled in Secondo anno di corso

MILA

Postal co 20153

| Enter the topic/title of the final paper.                                                            | Final examination title                                                                                                    |
|----------------------------------------------------------------------------------------------------|----------------------------------------------------------------------------------------------------|
| In case your graduation mode is <b>"Final paper</b><br>from Thesis Lab," enter the title of the lab. | Warning! Final requirements<br>Thesis consultation                                                                                                    |
| Forward to the teacher for approval and await the outcome.                                           | <ul> <li>Length down, free mer down, and book ment by the down and professors/futurers of University Catalica del Sarco Cuore, are interested in consultation or biblicocopyring some pages of my theis owned by University Catalica del Sarco Cuore, are interested in consultation or biblicocopyring some pages of my theis owned by University Catalica del Sarco Cuore, are interested in consultation or biblicocopyring some pages of my theis owned by University Catalica del Sarco Cuore, are interested in consultation or biblicocopyring some pages of my theis owned by University Catalica del Sarco Cuore, are interested in consultation or biblicocopyring some pages of my theis owned by University Catalica del Sarco Cuore, are interested in consultation or biblicocopyring in the downed by University Catalica del Sarco Cuore, are interested in consultation or biblicocopyring in the downed by University Catalica del Sarco Cuore, are interested in consultation or biblicocopyring interested in consultation in the sart of the graduates you must close you curree.</li> <li>Continue for Acceptance</li> </ul> |

Countr ITALY

via taggia 16